#### <u>คู่มือการใช้งาน Microsoft Teams</u>

- 1. ช่องทางการใช้งาน Microsoft Team 3 ช่องทาง
  - สำหรับ PC URL : <u>https://teams.microsoft.com/downloads</u> สำหรับติดตั้ง
  - สำหรับ Smart Phone (ระบบปฏิบัติการ iOS และ Android) ดาวน์โหลดเพื่อติดตั้ง

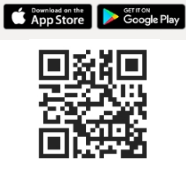

เข้าใช้ผ่าน Web Application URL : <u>https://products.office.com/th-th/microsoft-teams</u>

### 2. เมื่อติดตั้งโปรแกรมเสร็จเรียบร้อยแล้ว ให้เข้าสู่ระบบ

ที่อยู่การเข้าใช้งาน : ชื่อhostname.coj@cojoffice.onmicrosoft.com
 เช่น ที่อยู่การเข้าใช้งาน คือ <u>btxx.coj@cojoffice.onmicrosoft.com</u>

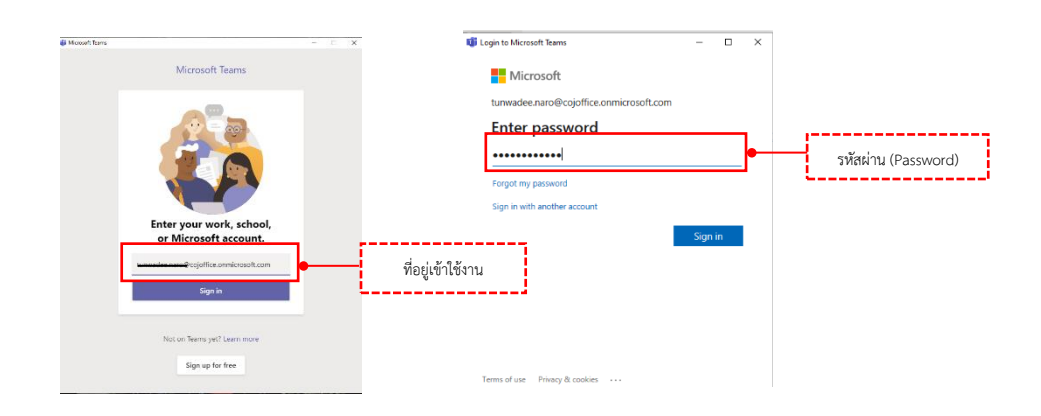

3. เมื่อเข้าสู่ระบบ จะแสดงหน้าจอดังรูปภาพด้านล่าง

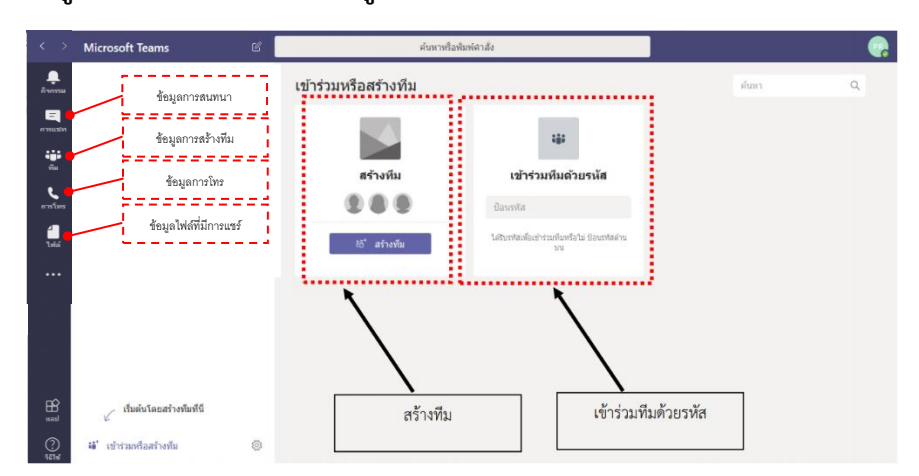

#### 4. วิธีการสร้างห้องสำหรับจัดประชุม

- คลิกเลือกปุ่ม 🗰 เช่นหนือสถางทีม เพื่อเริ่มต้นสร้างทีม
- คลิกปุ่ม 📷 เพื่อสร้างทีม

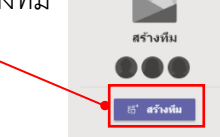

- ต้องเลือกประเภทการเข้าถึง Build a team from scratch

| <br>Build a team from scratch                       |
|-----------------------------------------------------|
| Create from<br>An existing Office 365 group or team |

- เลือกสิทธิการเข้าถึงแบบส่วนตัว (Private)

| What kir | nd of team will this be?                                      | × |
|----------|---------------------------------------------------------------|---|
| 1        | <b>Private</b><br>People need permission to join              |   |
|          | <b>Public</b><br>Anyone in your org can join                  |   |
|          | Org-wide<br>Everyone in your organisation automatically joins |   |

ตั้งชื่อห้อง (ทีม) และกดปุ่มสร้างห้อง\_

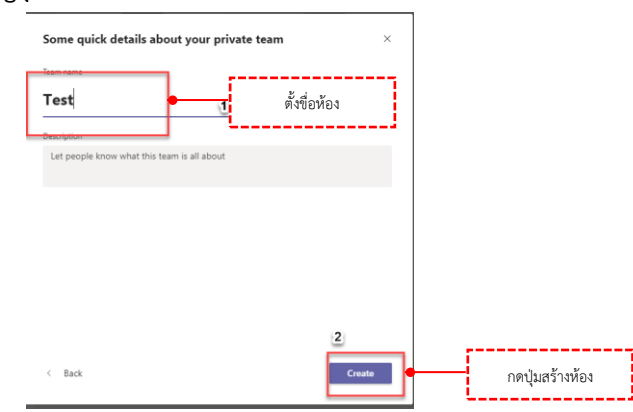

### การจัดการคนเข้าห้องประชุม

 สามารถเชิญคนมีสิทธิ์เข้าห้องได้โดยใช้อีเมล์ในการยืนยัน โดยแต่ละอีเมล์จะมีสถานะต่างกัน เช่น member, owner, guest เป็นต้น

| Add memb                                | ers to Test                                                    |                                                      |                              |                    |
|-----------------------------------------|----------------------------------------------------------------|------------------------------------------------------|------------------------------|--------------------|
| Start typing a nan<br>outside your orga | ne, distribution list or securi<br>nisation as guests by typin | ty group to add to<br>g their email addre:           | your team. You car<br>esses. | also add people    |
| ์ <mark>ม</mark> jor1(ภาค               | 1) (Guest) ×                                                   |                                                      |                              | Add                |
| สามารถมาเพิ่มผู้เข้าประชุมภาย           | ยหลังจากสร้างห้เ                                               | องได้                                                |                              |                    |
| د <u>ئ</u> ة                            | Test                                                           |                                                      |                              |                    |
|                                         | General                                                        | 🚿 Hide                                               |                              |                    |
|                                         |                                                                | <ul> <li>Manage team</li> <li>Add channel</li> </ul> | n                            |                    |
|                                         |                                                                |                                                      | r 💻                          | เพิ่มผู้เข้าประชุม |
|                                         |                                                                | 🛞 Leave the tea                                      | am                           |                    |
|                                         |                                                                | 🖉 Edit team                                          |                              |                    |
|                                         |                                                                | ී Get link to te                                     | eam                          |                    |
|                                         |                                                                | Ø Manage tags                                        | 5                            |                    |
|                                         |                                                                | 前 Delete the te                                      | eam 1                        |                    |

6. เมื่อสร้างห้องเรียบร้อย จะแสดงหน้าจอดังรูปด้านล่าง

| $\langle \rangle$                                  | Ľ                                                        | คันหาหรือพิมพ์ศาสัง                                                                                                    | - 🔊                  |                            |
|----------------------------------------------------|----------------------------------------------------------|----------------------------------------------------------------------------------------------------|----------------------|----------------------------|
| Anara<br>Anara<br>Anara<br>Anara<br>Anara<br>Anara | ทีม 7<br>มีมายงคุณ<br>Techno COJ<br>Techno Jor           | หัวไป โพลส์ ไฟส์ Wile +<br>แสดงไฟล์ที่มีการแร<br>ยินดีต่อนรับสู่หีม!<br>ต่อไปนี้คือบางสิ่งที่สามารถทำ                                                                | @ Au (ideanu )<br>15 | su ···                     |
| errins<br>H<br>Tulai                               | Urgent.coj<br>งารป<br>แสดงรายชื่อห้องหรือทีม<br>เข้าร่วม | เที่<br>ที่<br>ซักกุตอลเพิ่มเลิม<br>ร้างแขางแนลเพิ่มเลิม<br>มหพรสงร narcogrit (Vicit Innerastersurget) (Guest) (มุ่มสืมสม) เว็บปูล์สมสมไปไห<br>เพิ่มผู้เข้าประชุมได้ | ເມືອດຳຄານທີ່ຄານແລ້ຍ  |                            |
|                                                    | 80 เข้าร่วมหรือสร้างพื้น (2)                             | เริ่มการสมรหาวิหม่ พิมพ์ © เพื่อร่างถึงไดรบางคม<br>Ay C © ๒ ๒ ๖ ๖ ๙                                                                                                  | Þ                    | • พื้นที่ในการพิมพ์ข้อความ |
| แสด                                                | งคณลักษณะเมน                                             | ปุ่มเริ่มประชุม \                                                                                                    | ′ideo Call ⊳         | ดังนี้                     |
| Ay<br>C                                            | ู<br>ปุ่มจัดรูปแบบข้อ<br>สำหรับแนบไฟล์เ                  | ้<br>ความให้อยู่ในลักษณะที่ต้องการได้<br>ที่ต้องการ                                                                                                    |                      |                            |

- 🧧 🔍 สำหรับส่ง emoticon และ Stricker เพื่อแสดงความรู้สึก
- 🧧 💿 สำหรับเริ่มประชุมแบบ Video Call

- 🖻 สำหรับแชร์วิดีโอ Microsoft Stream
- 📧 ส่งคำกล่าวขอบคุณหรือคำชมเชยให้ผู้เข้าร่วมประชุมหรือร่วมทีม
- 🖻 ปุ่มส่งข้อความ

#### 7. ประชุมโดยใช้ Video Call

- เลือกเมนู 🖭 เพื่อจะเริ่มการประชุม

| Ĵ₫ | Meeting ended: 39 min 19 sec                         | T SK             |
|----|------------------------------------------------------|------------------|
|    | Meeting<br>Recorded by: saowaluk khwansai            |                  |
|    | Start a new conversation. Type @ to mention someone. |                  |
|    | A≠ C 😳 @ 📴 🔁 ♀ 👔 💶 …                                 | $\triangleright$ |
|    | ปุ่มเริ่มประชุม Video Call                           |                  |

- เลือก meet now เพื่อเริ่มประชุม

|            | 1 |
|------------|---|
| Meet now   |   |
| ■ On / Off |   |

- ในหน้าต่างของการประชุม จะมีตัวเลือกต่างๆ ดังนี้

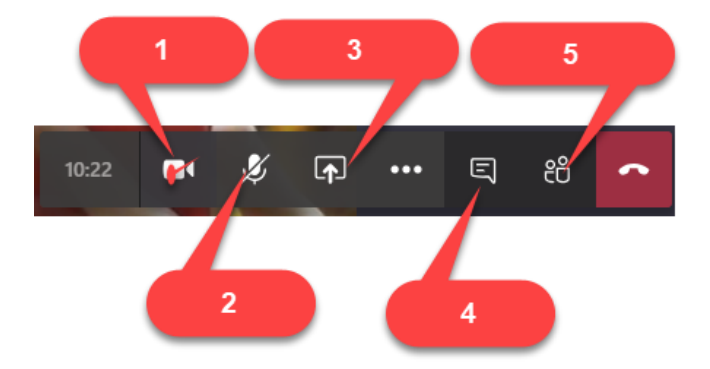

- 1. เปิด / ปิดกล้องได้
- 2. เปิด / ปิดไมค์
- Share : สามารถแชร์หน้าจอ desktop ของเราให้ผู้เข้าร่วมประชุมดูได้ อีกทั้งยังสามารถแชร์ ไฟล์ที่เก็บไว้ในโปรแกรม MS Teams One drive และ เครื่องคอมพิวเตอร์ได้
- 4. Show Conversation : ผู้เข้าร่วมประชุมทุกคนสามารถ Chat ได้ระหว่างการประชุม
- 5. Show Participants : ผู้เข้าร่วมประชุมสามารถดูได้ว่ามีสมาชิกคนใดเข้าร่วมประชุมอยู่ อีก ทั้งยังสามารถเชิญผู้อื่นเข้าร่วมประชุมจากหน้านี้ด้วย

| สำหรับ    | 000 | ตัวเลือก   | าเพิ่มเติม  |
|-----------|-----|------------|-------------|
| 81 1018 0 |     | 1 0 001 01 | 10110101101 |

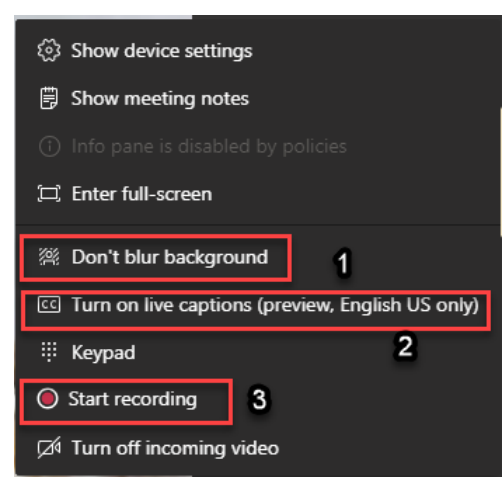

- 1. Don't blur background : สามารถเบลอเบื้องหลังสำหรับในการประชุม
- 2. Turn on live caption : แสดงคำบรรยายได้
- Start recording: บันทึกการประชุมในรูปแบบวิดีโอ เพื่อรับชมย้อนหลังสำหรับผู้ที่ไม่สามารถ เข้าร่วมการประชุมได้ ไฟล์การประชุมที่บันทึกเรียบร้อยแล้วจะปรากฏที่หน้าแชท โดยสามารถ เปิดดูบนเว็บผ่าน Microsoft Stream ได้

#### <u>การใช้โปรแกรม Microsoft Teams ภาพรวม</u>

# **Microsoft Teams**

Hicrosoft

# คู่มือสำหรับผู้เริ่มต้น

ทำความรู้จักกับ Microsoft Teams ง่ายๆ ด้วยคู่มือพิเศษเล่มนี้

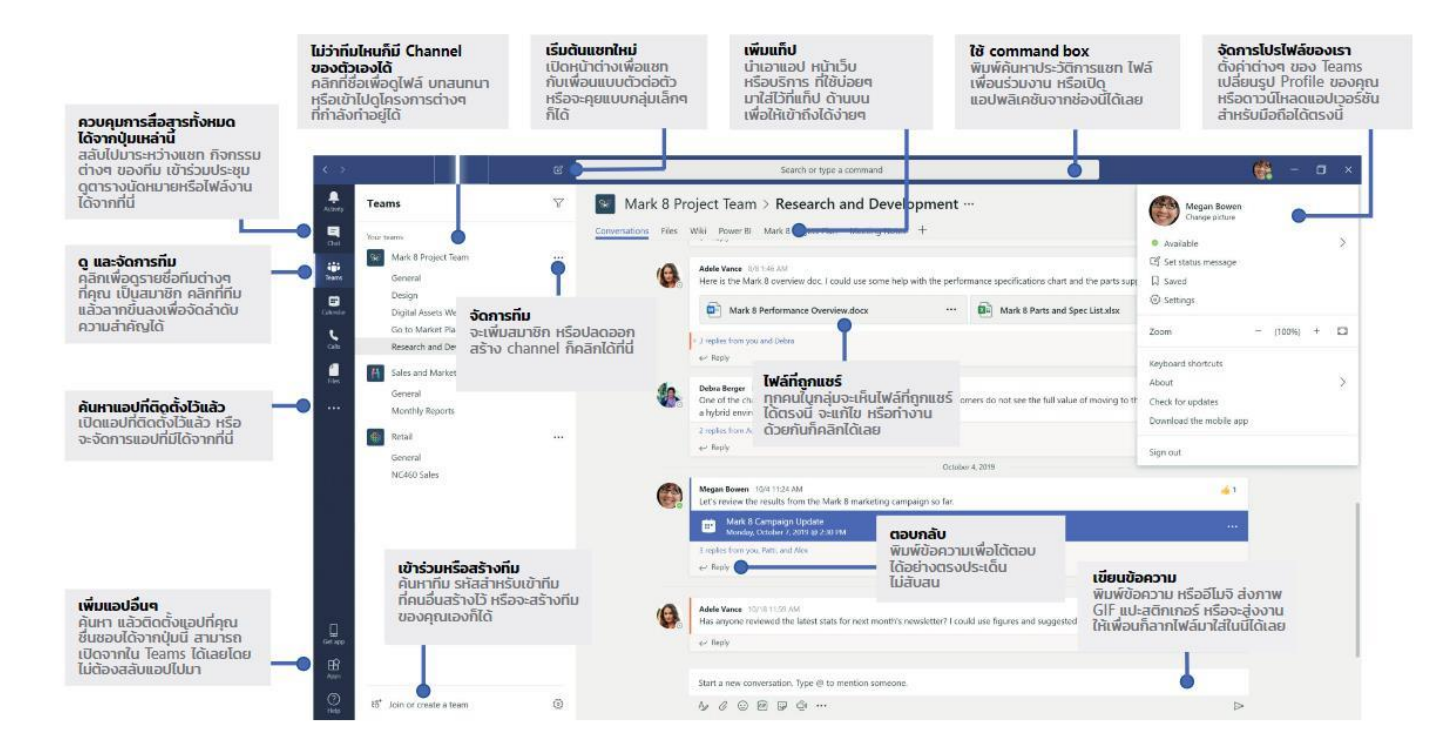

6

# คู่มือการติดตั้ง Application Microsoft Team

| ลำดับที่ | รายละเอียด                                                      | หน้า |
|----------|-----------------------------------------------------------------|------|
| 1        | การติดตั้งโปรแกรม Microsoft Teams สำหรับเครื่องคอมพิวเตอร์ PC / | 2    |
|          | Notebook ที่ใช้ระบบปฏิบัติการ Windows                           |      |
| 2        | การติดตั้งโปรแกรม Microsoft Teams สำหรับอุปกรณ์ Smart Device    | 6    |
|          | Apple IOS (IPAD / IPhone)                                       |      |
| 3        | การติดตั้งโปรแกรม Microsoft Teams สำหรับอุปกรณ์ Smart Device    | 21   |
|          | Android                                                         |      |

## การติดตั้ง Microsoft Teams สำหรับเครื่องคอมพิวเตอร์ PC / Notebook ที่ใช้ระบบปฏิบัติการ Windows

**ขั้นตอนที่ ๑** เปิด URL <u>https://teams.microsoft.com/downloads</u> จะปรากฏหน้าจอดังรูป

| Download I person learns on a 🗙 🛨                                                                                                    |                                                                                                    |                                                            |                            |             |
|----------------------------------------------------------------------------------------------------|----------------------------------------------------------------------------------------------------|------------------------------------------------------------|----------------------------|-------------|
| C ■ teams.microsoft.com/downloads#allDevicesSection                                                                                                    |                                                                                                    |                                                            | \$                         | <b>0</b> :  |
| Microsoft Teams                                                                                                    |                                                                                                    | Get started                                                | Downloads Sign up for free |             |
|                                                                                                    | Feams on your des                                                                                                    | sktop. It's just better.<br>load Teams<br>e options        |                            |             |
|                                                                                                    |                                                                                                    |                                                            |                            |             |
| ี่ ± Do<br>เตอนที่ ๒ คลิกปุ่ม                                                                                                    | wnload Teams<br>เพื่อ                                                                                                    | <br>Download ไฟล์สำหรับติดตั้ง                             | หรือ คลิกเลือก             | More optior |
| ี่ ⊻ Do<br>เตอนที่ ๒ คลิกปุ่ม<br>อเลือกระบบปฏิบัติการที่ตรงกับ                                                                                                | wnload Teams<br>เพื่อ<br>มการใช้งาน                                                                                                | Download ไฟล์สำหรับติดตั้ง                                 | หรือ คลิกเลือก             | More option |
| ⊻ Do<br>มตอนที่ ๒ คลิกปุ่ม<br>อเลือกระบบปฏิบัติการที่ตรงกับ<br>> Download Microsoft Teams on ≥ × +<br>→ C ■ teams.microsoft.com/downloads#allDevicesSection   | wnload Teams<br>เพื่อ<br>มการใช้งาน                                                                                                | Download ไฟล์สำหรับติดตั้ง                                 | หรือ คลิกเลือก             | More option |
| ่ ⊥ Do<br>มตอนที่ ๒ คลิกปุ่ม<br>อเลือกระบบปฏิบัติการที่ตรงกับ<br>Domiced Microsoft Teams on a' × +<br>→ C ■ teams.microsoft.com/downloads#allDevicesSection   | wnload Teams<br>เพื่อ<br>มการใช้งาน<br>@<br>@<br>Get Teams or                                                                      | Download ไฟล์สำหรับติดตั้ง                                 | หรือ คลิกเลือก             | More option |
| ± Do<br>เตอนที่ ๒ คลิกปุ่ม<br>อเลือกระบบปฏิบัติการที่ตรงกับ<br>Download Microsoft Teams on a: x +<br>→ C (■ teams.microsoft.com/downloads#allDevicesSection   | wnload Teams<br>เพื่อ<br>มการใช้งาน<br>๑<br>๑<br>๒<br>๒<br>๒<br>๓<br>๒<br>๓<br>๓                                                   | Download ไฟล์สำหรับติดตั้ง                                 | หรือ คลิกเลือก             | More option |
| Limouvi b คลิกปุ่ม<br>อเลือกระบบปฏิบัติการที่ตรงกับ<br>Download Microsoft Comydownloads#allDevicesSection C ● teams.microsoft.com/downloads#allDevicesSection | wnload Teams<br>เพื่อ<br>มการใช้งาน<br>@<br>@<br>Get Teams or<br>Desktop<br>[] Windows 64-bit                                      | Download ไฟล์สำหรับติดตั้ง<br>n all your devices<br>Mobile | หรือ คลิกเลือก             | σ ×<br>Θ :  |
| ิ <b>มตอนที่ ๒</b> คลิกปุ่ม<br>อเลือกระบบปฏิบัติการที่ตรงกับ<br>i Download Microsoft Teams on a: ↓<br>→ C ■ teams.microsoft.com/downloads#allDevicesSection   | wnload Teams<br>เพื่อ<br>มการใช้งาน<br>๔<br>๔<br>๔<br>๕<br>๕<br>๕<br>๕<br>๕<br>๕<br>๕<br>๕<br>๕<br>๕<br>๕<br>๕<br>๕<br>๕<br>๕<br>๕ | Download ไฟล์สำหรับติดตั้ง<br>nall your devices<br>Mobile  | หรือ คลิกเลือก             | More option |
| ม <b>ตอนที่ ๒</b> คลิกปุ่ม<br>อเลือกระบบปฏิบัติการที่ตรงกับ<br>> Download Microsoft Terms on a x +<br>→ C ■ teams.microsoft.com/downloads#allDevicesSection   | wnload Teams<br>เพื่อ<br>มการใช้งาน<br>©<br>Cet Teams or<br>Desktop<br>แ Windows 64-bit<br>แ Windows 32-bit<br>( Mac               | Download ไฟล์สำหรับติดตั้ง<br>nall your devices<br>Mobile  | หรือ คลิกเลือก             | Ø X<br>Ø :  |
| ุ่⊥ Do<br>มตอนที่ ๒ คลิกปุ่ม<br>อเลือกระบบปฏิบัติการที่ตรงกับ<br>> Orneload Microsoft Teems on ≈ × +<br>→ C • teams.microsoft.com/downloads#allDevicesSection | wnload Teams<br>เพื่อ<br>มการใช้งาน                                                                                                | Download ไฟล์สำหรับติดตั้ง<br>nall your devices<br>Mobile  | หรือ คลิกเลือก             | More option |

| to Download Microsoft Teams on an 🗙 +                                                                                                    |                    |                                       | - 0 ×      |
|----------------------------------------------------------------------------------------------------|--------------------|---------------------------------------|------------|
| $\leftarrow$ $\rightarrow$ C $\blacksquare$ teams.microsoft.com/downloads#allDevicesSection                                                                                                    |                    |                                       | ☆ 😬 :      |
| JL                                                                                                    |                    | e e e e e e e e e e e e e e e e e e e | -          |
|                                                                                                    |                    |                                       |            |
|                                                                                                    |                    |                                       |            |
|                                                                                                    |                    |                                       |            |
|                                                                                                    | Get Teams on       | all your devices                      |            |
|                                                                                                    | Desktop            | Mobile                                |            |
|                                                                                                    | Windows 64-bit     | ios                                   |            |
|                                                                                                    | Windows 32-bit     | Android                               |            |
|                                                                                                    | 🗯 Mac              |                                       |            |
|                                                                                                    | 👗 Linux DEB 64-bit |                                       |            |
|                                                                                                    | 🔱 Linux RPM 64-bit |                                       |            |
|                                                                                                    |                    |                                       |            |
|                                                                                                    |                    |                                       |            |
| Apple and the Apple logo are trademarks of Apple Inc, registered in the U.S. and other countries<br>Android, the Android logo, Google Play and the Google Play logo are trademarks of Google LLC. | and regions.       |                                       |            |
| Legal Privacy and Cookies © Micr                                                                                                    |                    |                                       |            |
| Teams_windows_x64.exe ^                                                                                                    |                    |                                       | Show all X |

### **ขั้นตอนที่ ๓** เมื่อ Download เรียบร้อยแล้ว คลิกที่ชื่อไฟล์เพื่อติดตั้งโปรแกรม Microsoft Teams

## ขั้นตอนที่ ๔ หน้าจอการติดตั้งโปรแกรม Microsoft Teams จะแสดงหน้าจอดังรูป แล้วคลิกที่ปุ่ม

<u>R</u>un

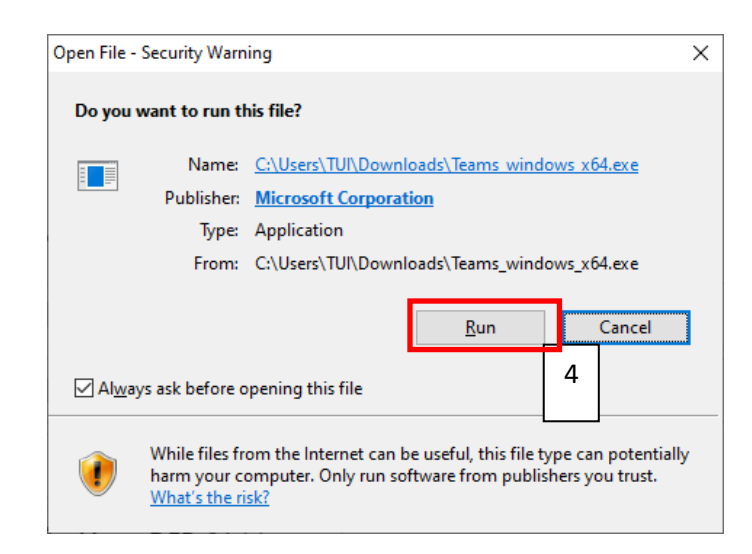

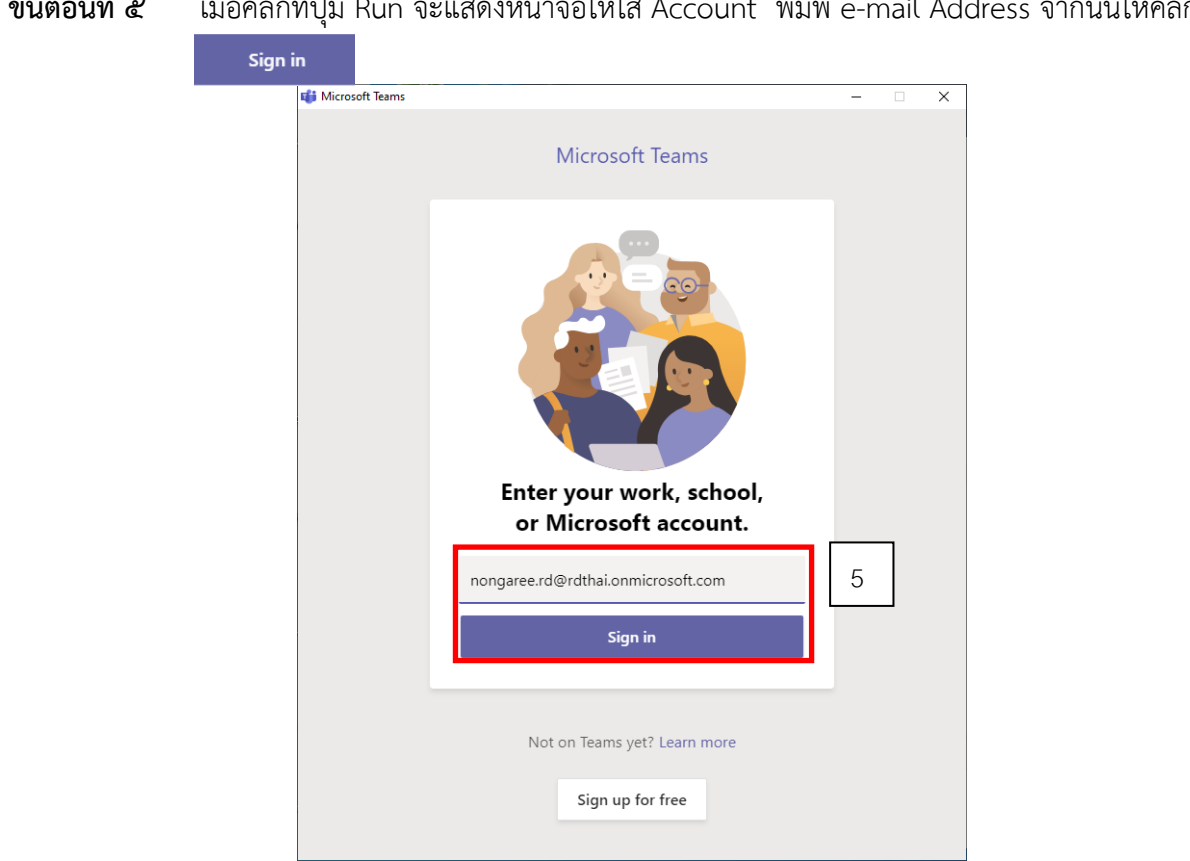

| ขั้นตอนที่ ๖ | ใส่รหัสผ่าน โดยรหัสผ่านเริ่มต้น คือ P@ssword แล้วกดปุ่ม | ลงชื่อเข้าใช้ |
|--------------|---------------------------------------------------------|---------------|
|              | 🗊 Login to Microsoft Teams — 🗆                          | ×             |
|              | Microsoft                                               |               |
|              | nongaree.rd@rdthai.onmicrosoft.com                      |               |
|              | ใส่รหัสผ่าน                                             |               |
|              | •••••                                                   |               |
|              | ลืมรหัสผ่านของฉัน                                       |               |
|              | ลงชื่อเข้าใช้ด้วยบัญชีอื่น                              | 6             |
|              | ลงชื่อเข้าใช้                                           |               |
|              |                                                         |               |
|              |                                                         |               |
|              |                                                         |               |
|              |                                                         |               |
|              | ข่อกำหนดการไข่ ดวามเป็นส่วนตัวและดูกกี • • •            | 1             |

#### ขั้นตอนที่ ๕ เมื่อคลิกที่ปุ่ม Run จะแสดงหน้าจอให้ใส่ Account พิมพ์ e-mail Address จากนั้นให้คลิกที่ปุ่ม

**ขั้นตอนที่ ๗** ระบบจะให้เปลี่ยนรหัสผ่านใหม่ทันที ทำการเปลี่ยนรหัสผ่านโดยใส่รหัสผ่านเดิมที่ "รหัสผ่าน ปัจจุบัน" และใส่รหัสผ่านใหม่ที่ "รหัสผ่านใหม่" และ "ยืนยันรหัสผ่าน" จากนั้นกดปุ่ม ลงชื่อเช้าใช้

| Login to Microsoft Teams                                                                          | _       |           | × |
|---------------------------------------------------------------------------------------------------|---------|-----------|---|
| Microsoft                                                                                         |         |           |   |
| nongaree.rd@rdthai.onmicrosoft.com                                                                |         |           |   |
| ปรับปรุงรหัสผ่านของคุณ                                                                            |         |           |   |
| คุณต้องท่าการปรับปรุงรหัสผ่านของคุณ เพราะนี่เป็นการลง<br>แรกของคุณ หรือเพราะรหัสผ่านของคุณหมดอายุ | ชื่อเข้ | าใช้ครั้ง |   |
| ••••••                                                                                            |         |           |   |
| •••••                                                                                             |         |           |   |
| ••••••                                                                                            |         |           | 7 |
| ลง                                                                                                | ชื่อเข้ | าใช้      | ] |
|                                                                                                   |         |           |   |
|                                                                                                   |         |           |   |
| ข้อกำหนดการใช้ ดวามเป็นส่วนด้วและดุกกี้ ····                                                      |         |           |   |

## ขั้นตอนที่ ๘ หน้าจอโปรแกรม Microsoft Teams จะแสดง ดังรูป

| < >          |          | Ľ                 | Search or type a command                      | NR - 🗆 × |
|--------------|----------|-------------------|-----------------------------------------------|----------|
| Activity     | Chat     | Recent Contacts 🖓 | To: Enter name, email. group or tag           | $\sim$   |
| E Out        | - Recent |                   |                                               |          |
| iji<br>Teams | New chat |                   |                                               |          |
| Calendar     |          |                   |                                               |          |
| Calls        |          |                   |                                               |          |
| Files        |          |                   |                                               |          |
|              |          |                   |                                               |          |
| H<br>Appen   |          |                   |                                               |          |
| ?<br>Help    |          |                   | T                                             |          |
|              |          |                   | iype a new message<br>A# ↓ Ø © @ @ ₽ © Q ···· |          |

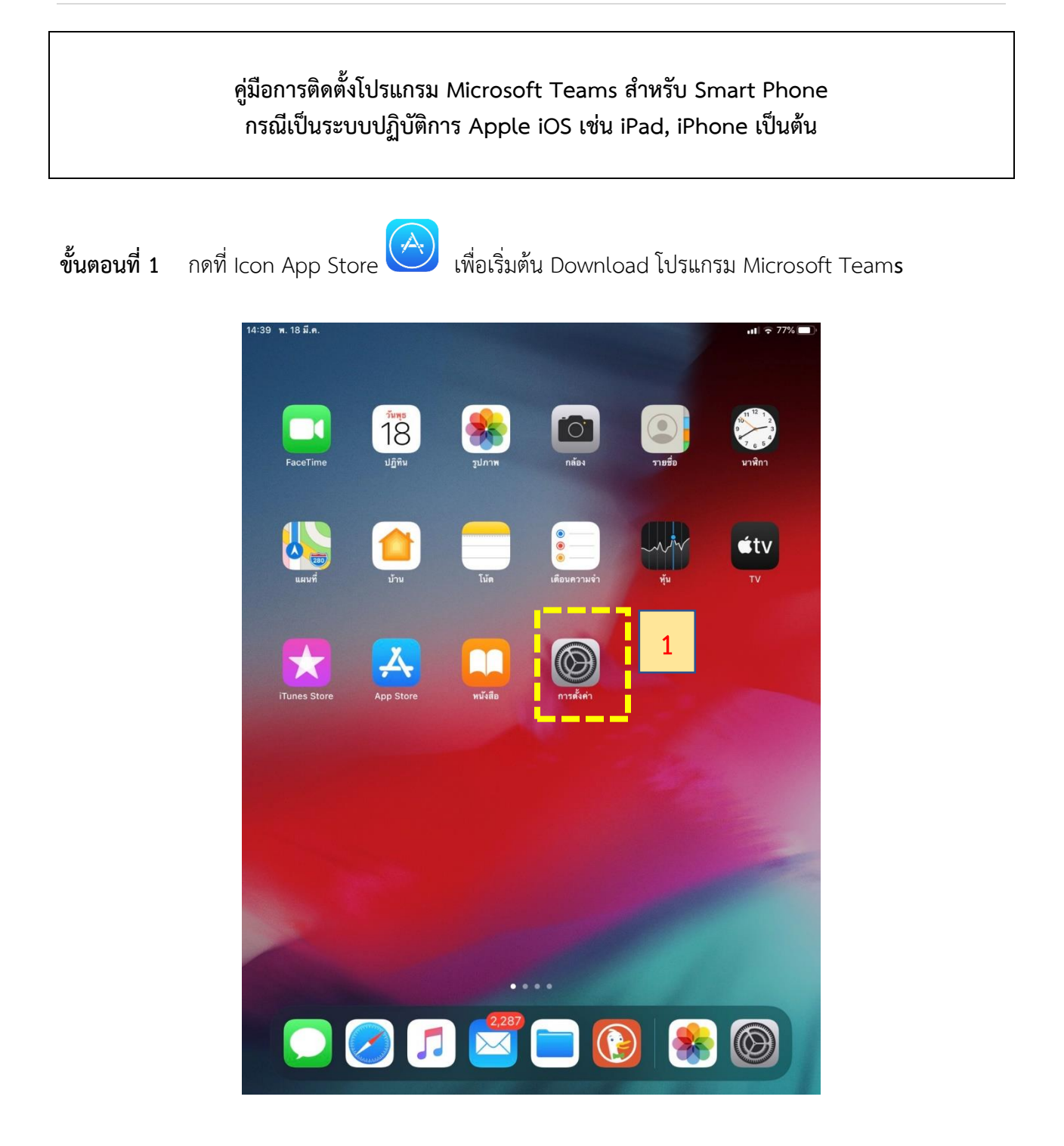

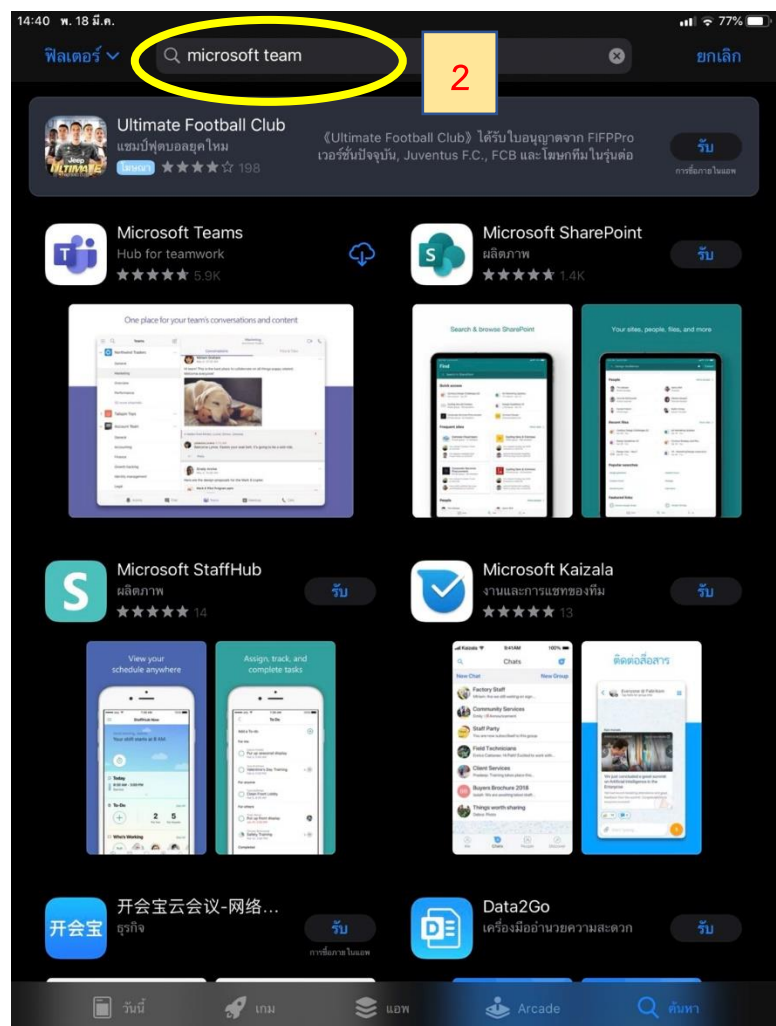

### ขั้นตอนที่ 2 พิมพ์คำ "Microsoft Team" ในช่องค้นหา

**ขั้นตอนที่ 3** คลิกที่ปุ่ม "รับ" เพื่อเริ่มติดตั้งโปรแกรม โดยระบบจะถามว่าต้องการ Install หรือไม่ ให้กดปุ่ม Install กรณีระบบถาม Password ในการติดตั้ง ให้ท่านใส่ Password ของ Apple ID ของท่านเพื่อทำการติดตั้ง

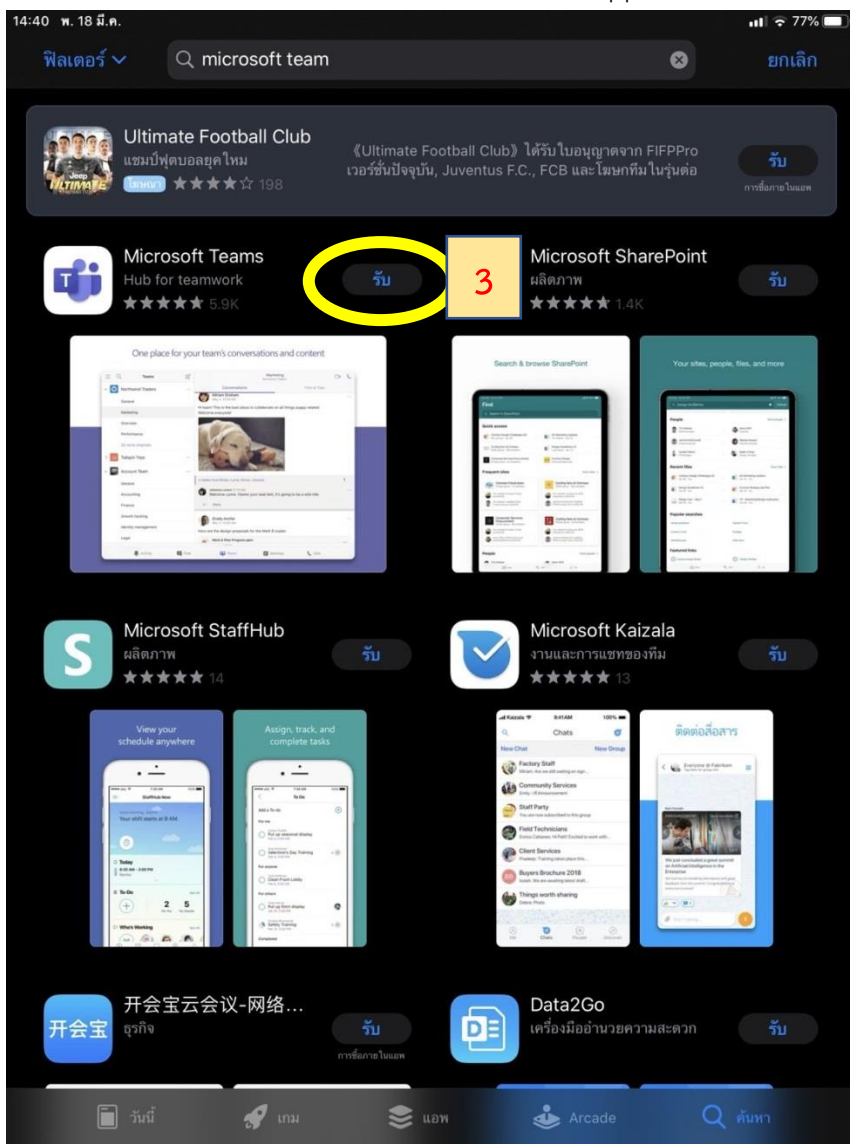

ขั้นตอนที่ 4 ระบบจะเริ่มติดตั้งโปรแกรม Microsoft Teams

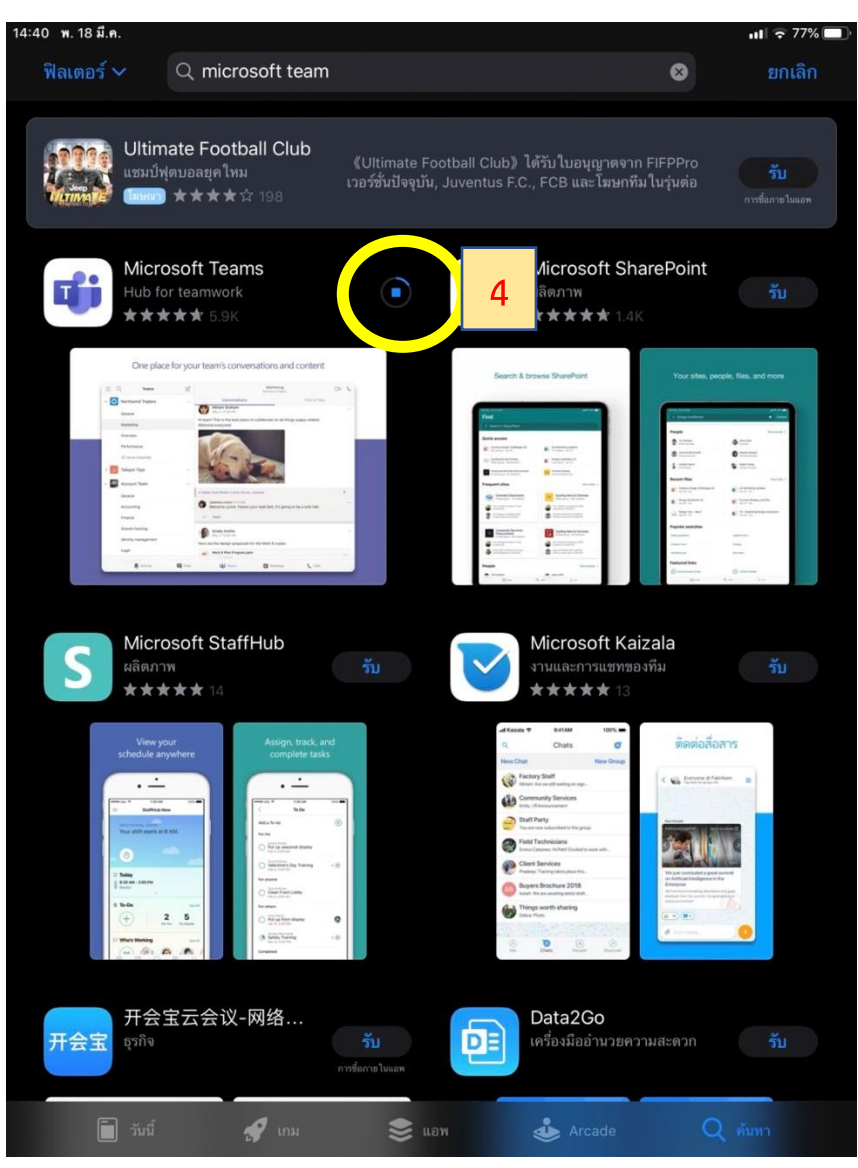

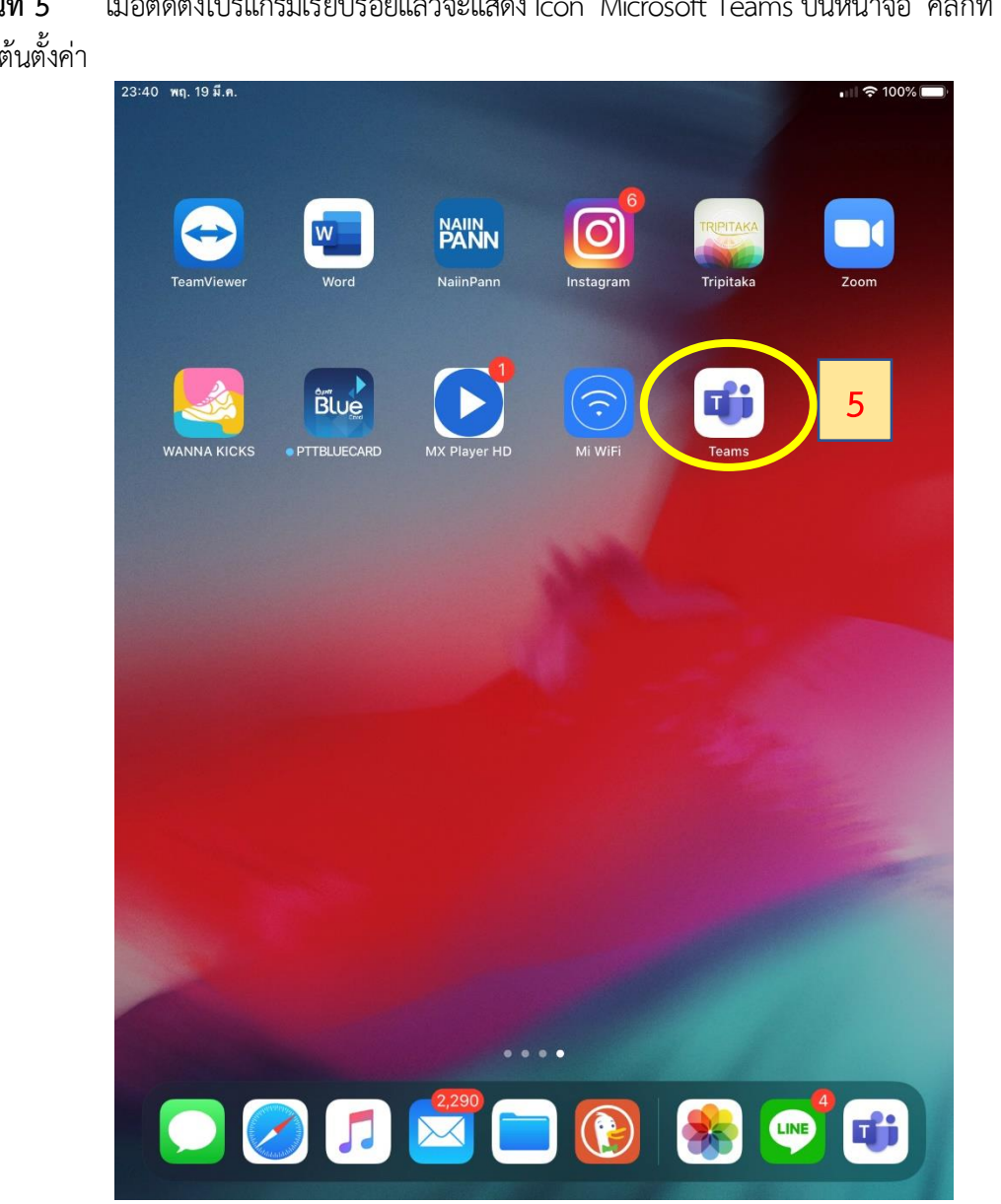

ขั้นตอนที่ 5 เมื่อติดตั้งโปรแกรมเรียบร้อยแล้วจะแสดง Icon Microsoft Teams บนหน้าจอ คลิกที่ Icon ดังกล่าว เพื่อเริ่มต้นตั้งค่า

#### **ขั้นตอนที่ 6** เมื่อเข้าสู่โปรแกรม Microsoft Teams ครั้งแรก ระบบจะให้ลงชื่อเข้าใช้งาน โดยคลิกที่ "ลงชื่อเข้าใช้"

◀ App Store 14:41 พ. 18 มี.ค.

ull 🗢 77% 🔳

**Microsoft Teams** 

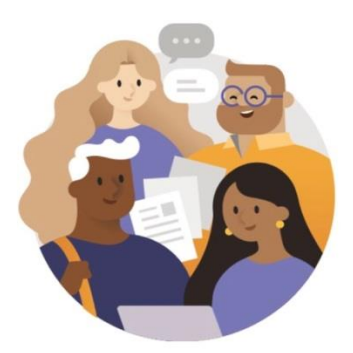

ยินดีต้อนรับสู่ Microsoft Teams! สถานที่ที่ทำงานร่วมกันเป็นทีมได้ อย่างมีความสุขมากยิ่งขึ้น

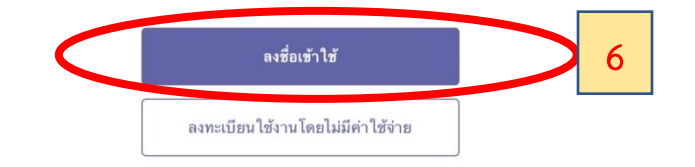

ขั้นตอนที่ 7 กรอก e-Mail Address ของท่าน แต่เปลี่ยน @rd.go.th เป็น @rdthai.onmicrosoft.com แทน เช่น e-Mail Address ของท่าน คือ nongaree.ab@rd.go.th ให้ท่านกรอก nongaree.ab@rdthai.onmicrosoft.com

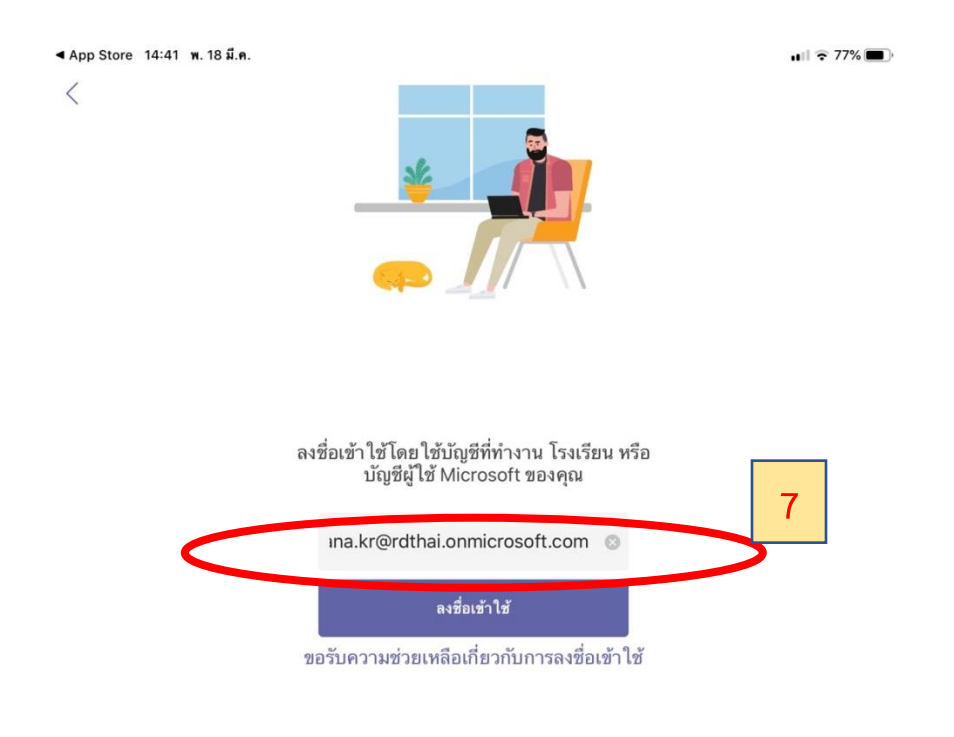

| 5             | 2      |        |               |        |               |        |        |        |        |           |
|---------------|--------|--------|---------------|--------|---------------|--------|--------|--------|--------|-----------|
| 1<br><b>q</b> | 2<br>W | з<br>е | 4<br><b>r</b> | 5<br>t | 6<br><b>y</b> | 7<br>U | 8<br>i | 9<br>0 | °<br>p | $\propto$ |
| @<br>a        | #<br>S | ď      | ۵<br>f        | g      | h             | )<br>j | k      | "      |        | go        |
| ¢             | %<br>Z | X      | +<br>C        | -<br>V | b             | ;<br>n | m      | @      | ?      | ¢         |
| .?123         |        |        |               |        |               |        |        | -      | -      | Ť         |

**ขั้นตอนที่ 8** ในช่องใส่รหัสผ่านให้ท่านใส่ **P**@ssw**0**rd (ตัว P เป็นตัวพิมพ์ใหญ่ และ 0 เป็นเลขศูนย์) ซึ่งเป็นรหัสผ่านที่ระบบตั้งเป็นค่าเริ่มต้นในครั้งแรก โดยเมื่อท่านคลิกที่ปุ่ม "ลงชื่อเข้าใช้" แล้ว ระบบจะให้ท่านทำการปรับปรุงรหัสผ่าน ที่ท่านจะสามารถกำหนดรหัสผ่านได้เอง

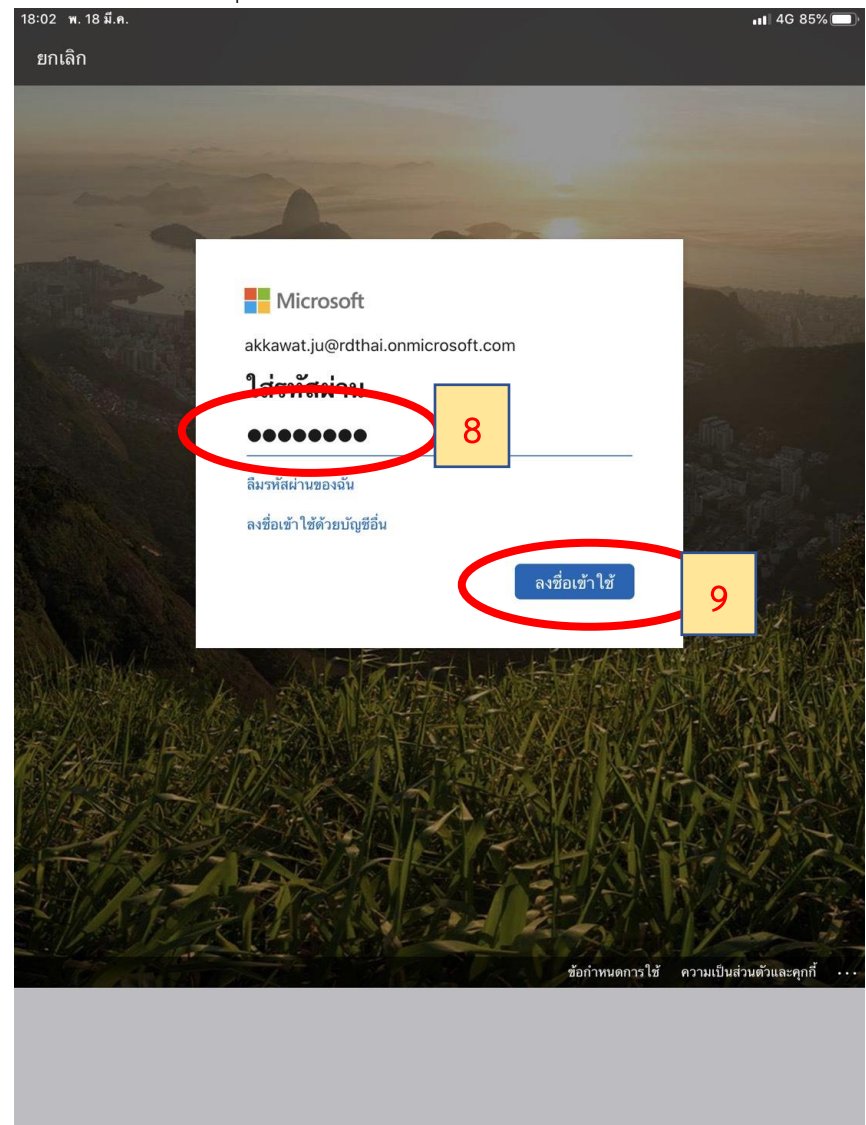

**ขั้นตอนที่ 9** ระบบจะให้ท่านทำการปรับปรุงรหัสผ่านที่เป็นของท่านเอง โดยให้กรอกค่า ดังนี้ - ที่ช่องรหัสผ่านปัจจุบัน ให้กรอก P@ssw0rd

- ที่ช่องรหัสผ่านใหม่ ให้ท่านกำหนดรหัสผ่านของท่านเอง โดยต้องประกอบด้วย

ตัวอักษรตัวเล็ก อักษรตัวใหญ่ และตัวเลข จำนวนไม่น้อยว่า 8 ตัวอักษร

- ที่ยืนยันรหัสผ่านให้ท่านกรอกรหัสผ่านใหม่อีกครั้ง เพื่อยืนยันความถูกต้อง

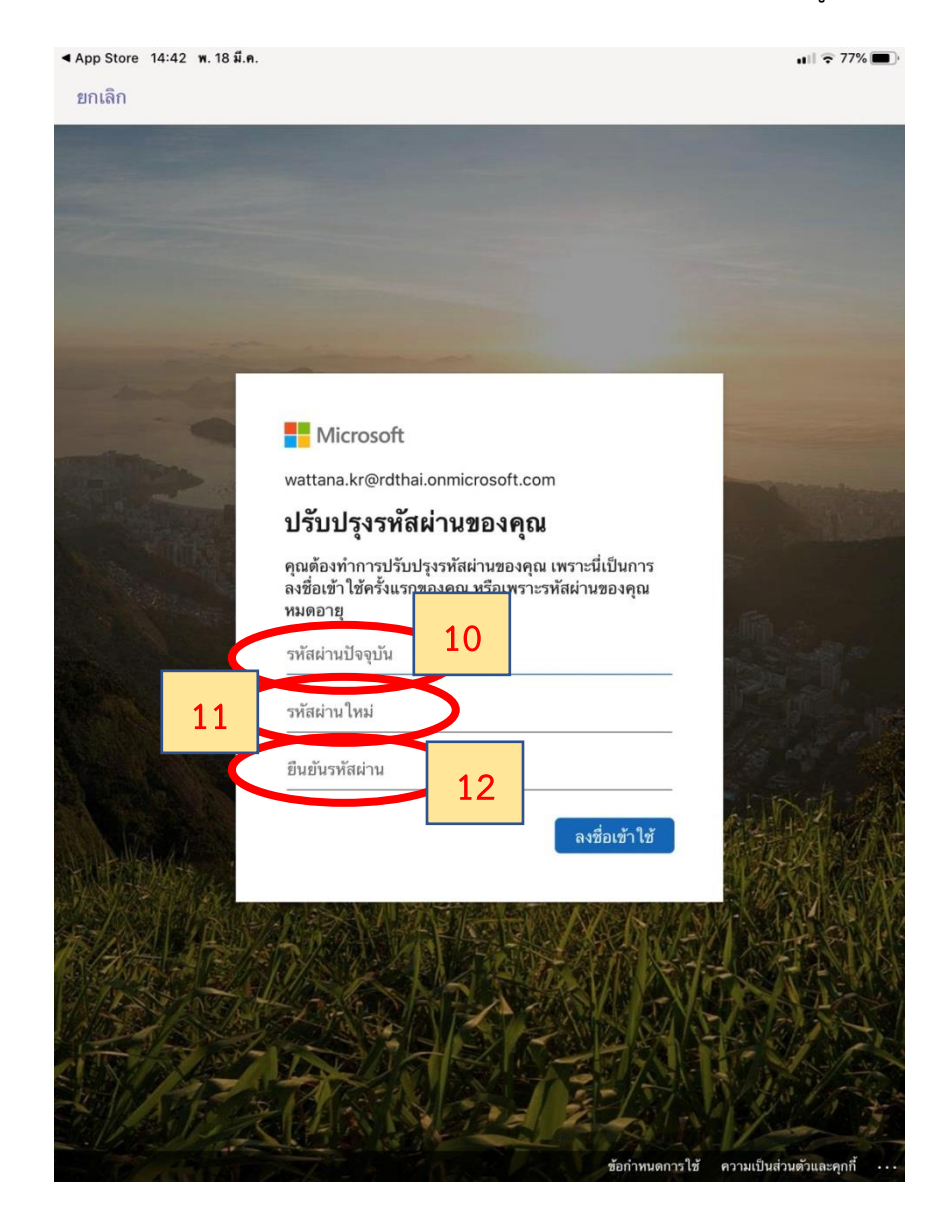

**ขั้นตอนที่ 10** เมื่อกำหนดรหัสผ่านใหม่เรียบร้อยแล้ว คลิกที่ปุ่ม "ลงชื่อเข้าใช้"

| 4:43 พ.18มี.ค.<br>ยกเลิก | ⊯ี่ ปลดลือคนสัว                                                                                                    | <b>.</b> ⊪li ≑ 77% |
|--------------------------|----------------------------------------------------------------------------------------------------|--------------------|
|                          | Microsoft<br>wattana.kr@rdthai.onmicrosoft.com                                                                                                    |                    |
|                          | <b>ปรับปรุงรหัสผ่านของคุณ</b><br>คุณต้องทำการปรับปรุงรหัสผ่านของคุณ เพราะนี่เป็นการ<br>ลงชื่อเข้าใช้ครั้งแรกของคุณ หรือเพราะรหัสผ่านของคุณ<br>หมดอายุ<br>•••••• |                    |
|                          | •••••••                                                                                                    |                    |
|                          | ลงชื่อเข้าใช้                                                                                                    | 13                 |
|                          |                                                                                                    |                    |

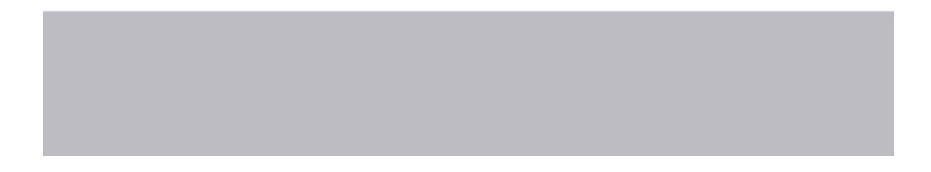

**ขั้นตอนที่ 11** ระบบจะขออนุญาตให้แจ้งเตือน ในกรณีมีคนส่งข้อความ โทรหา หรือมีกิจกรรมใหม่ เพื่อระบบ จะได้สามารถแจ้งเตือนบนหน้าจอ ให้คลิกที่ "อนุญาต" เพื่อรับการแจ้งเตือน

| <u> </u>                                                                                                    |                                                                                                    |
|----------------------------------------------------------------------------------------------------|----------------------------------------------------------------------------------------------------|
| st                                                                                                    |                                                                                                    |
|                                                                                                    |                                                                                                    |
|                                                                                                    |                                                                                                    |
| <b>"Teams" ต้องการที่จะส่งการแจ้ง</b><br><b>เตือนให้คุณ</b><br>การแจ้งเตือนอาจรวมถึงการเตือน เสียง และ<br>ป้ายกำกับไอคอน คุณสามารถตั้งคำการแจ้ง<br>เตือบเหล่านี้ได้ในการตั้งคำ | านเนล                                                                                                    |
| ไม่อนุญ" <b>6 อนุญาต</b>                                                                                                    | 14                                                                                                    |
|                                                                                                    |                                                                                                    |
|                                                                                                    |                                                                                                    |
|                                                                                                    |                                                                                                    |
| • • •                                                                                                    |                                                                                                    |
| ถัดไป                                                                                                    |                                                                                                    |
|                                                                                                    | 51 51 51 51 71 7 |

**ขั้นตอนที่ 12** ระบบจะขออนุญาตในการเข้าถึงและใช้งานไมโครโฟนบนเครื่องท่าน เพื่อให้สามารถพูดคุยกับคู่ สนทนาอื่นที่โทรหาได้ โดยคลิกที่ "ตกลง"

| "Teams" ต้องการที่จะเข้า<br>ถึงไมโครโฟน<br>พิเกาะจะจุดแพื่อให้ผู้อันได้อันคุณขณะโทร<br>ไม่อนุญาแนล<br>ไรไม่อนุญาตกลง15 |                                                                                                    |
|----------------------------------------------------------------------------------------------------|----------------------------------------------------------------------------------------------------|
| • • •                                                                                                    | "Teams" ต้องการที่จะเข้า<br>ถึงไม่โครโฟน<br>ทำงา Microsoft Teams จำเป็นต้องใช้ไมโครโฟน<br>ของคุณเพื่อให้ผู้อื่นได้ยินคุณขณะโทร<br>ไม่อนุญา ตกลง 15 |
|                                                                                                    | • • •                                                                                                    |

**ขั้นตอนที่ 13** ระบบจะนำเสนอความสามารถของระบบให้ท่านคลิกที่ "ถัดไป"

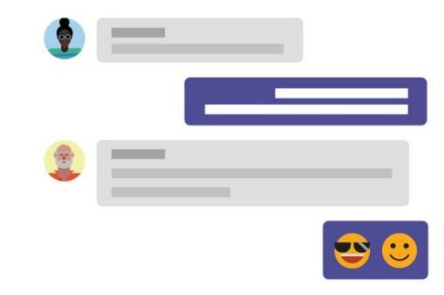

แชทกับผู้ร่วมงานของคุณแบบหนึ่ง-ต่อ-หนึ่งหรือ ในการแชทกลุ่ม

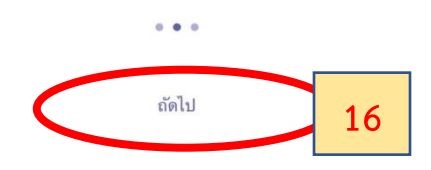

### **ขั้นตอนที่ 14** ระบบจะนำเสนอความสามารถของระบบให้ท่านคลิกที่ "ฉันเข้าใจแล้ว"

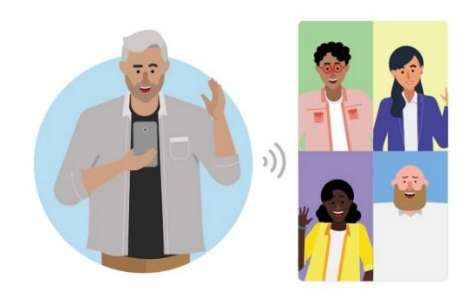

มีการประชุม การโทรด้วยเสียง การสนทนาทางวิดีโอ และการแชร์หน้าจอ

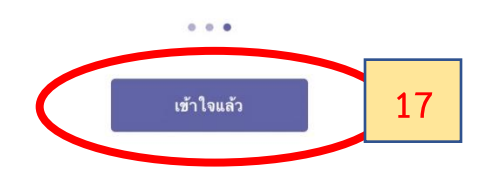

**ขั้นตอนที่ 15** ระบบจะแสดงหน้าจอโปรแกรม Microsoft Teams เพื่อเริ่มใช้งาน โดยท่านสามารถติดต่อคู่ สนทนาอื่นๆ ได้ ทั้ง การโทรด้วยเสียง การโทรแบบเห็นหน้า และการประชุมร่วมกันหลาย ๆ คน

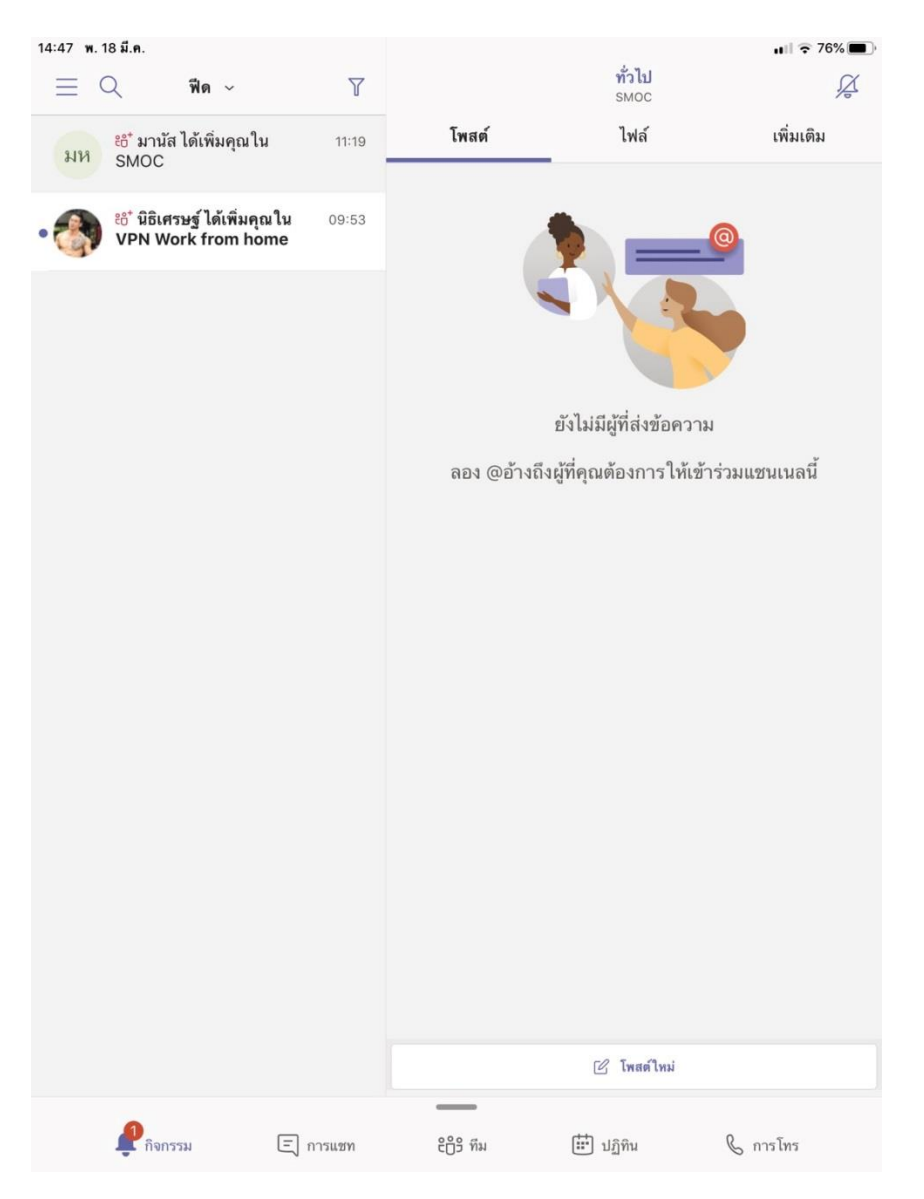

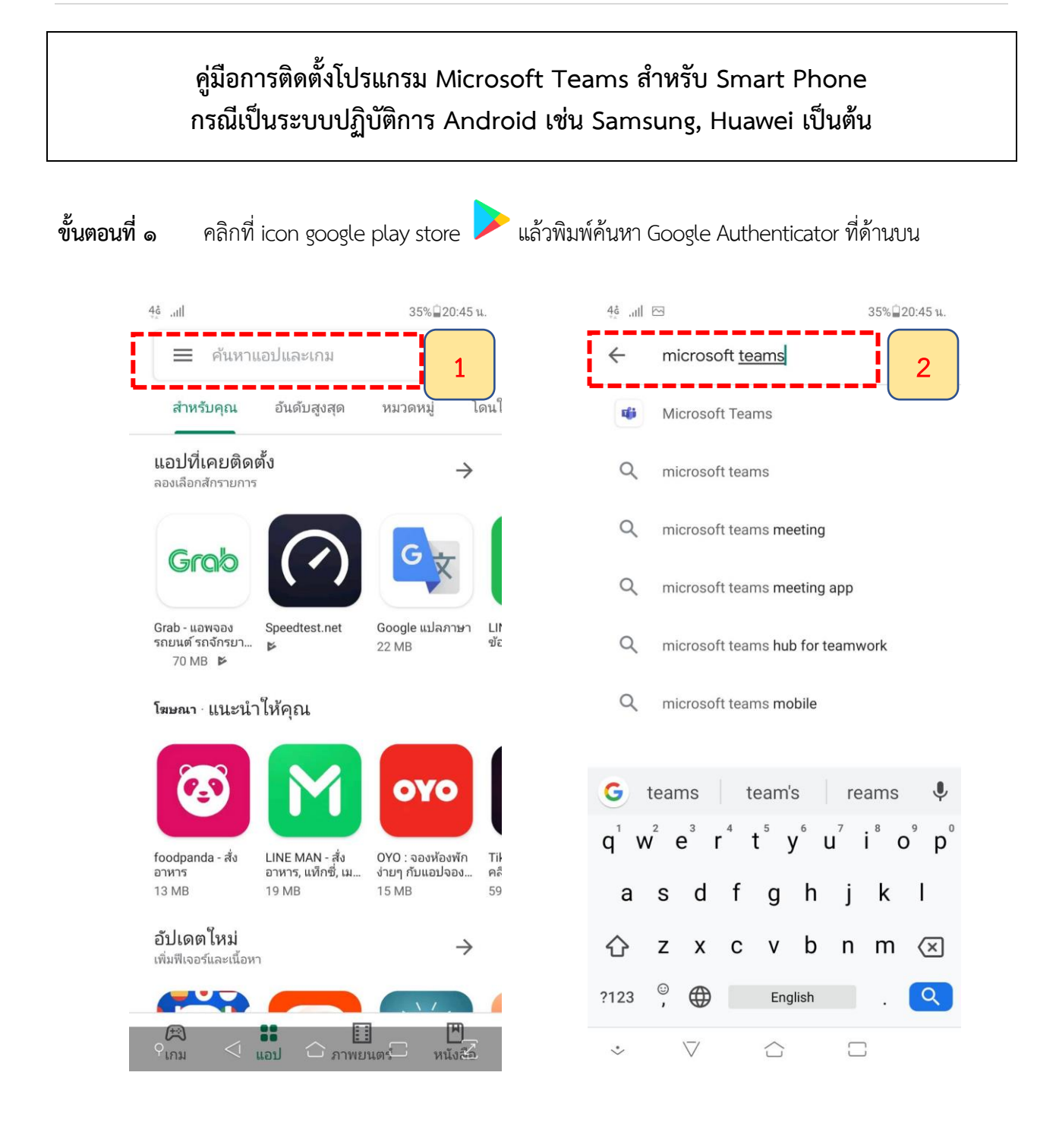

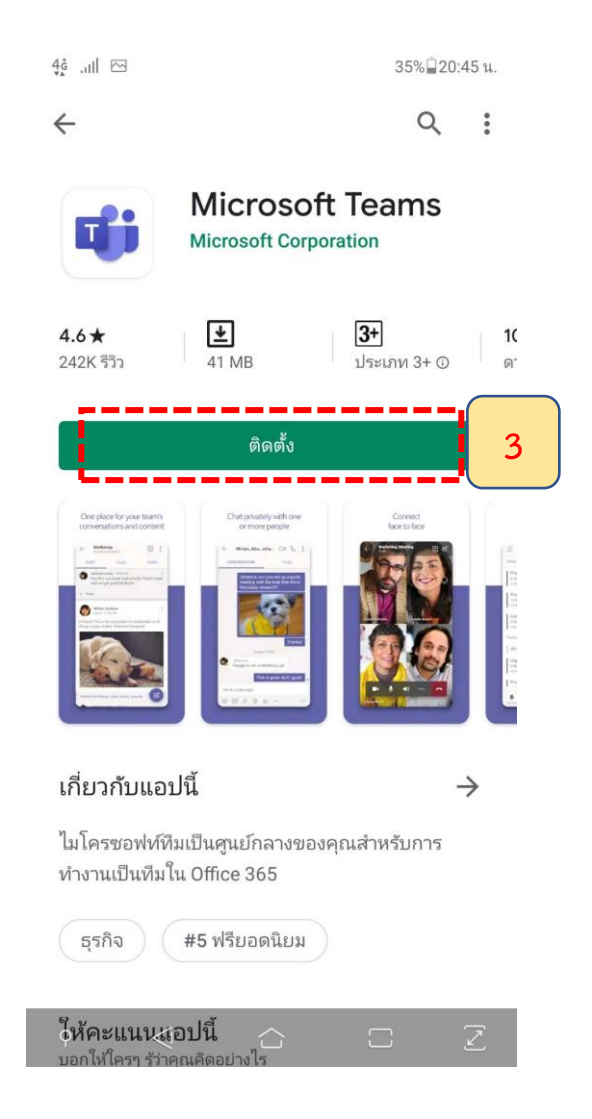

#### **ขั้นตอนที่ ๒** คลิกติดตั้งและรอระบบดำเนินการติดตั้งจนแล้วเสร็จ (๑๐๐%)

| 4G .ull                                    |                                        | 34% <b>⊒</b> 20:46 u.                       |                       |  |  |
|--------------------------------------------|----------------------------------------|---------------------------------------------|-----------------------|--|--|
| ÷                                          |                                        | Q                                           | ••••                  |  |  |
|                                            | Micros +<br>0% ของ 4 .0<br>🕞 ยืนยันโดย | Toams                                       |                       |  |  |
| ยกเลิก                                     |                                        | เปิด                                        |                       |  |  |
| คุณอาจชอบ                                  |                                        |                                             | $\rightarrow$         |  |  |
|                                            | C                                      | 1                                           |                       |  |  |
| Microsoft<br>Outlook<br>84 MB              | Microsoft Edge<br>81 MB                | Microsoft Offic<br>Word, Excel, Po<br>96 MB | ce: Int<br>o Po<br>16 |  |  |
| <b>4.6★</b><br>242K รีวิว                  | <b>⊎</b><br>41 MB                      | <b>3+</b><br>ประเภท 3+ ⊙                    | <b>1(</b><br>ດີ       |  |  |
| มีอะไรใหม่ •<br>อัปเดตล่าสุดเมื่อ 12       | มี.ค. 2563                             |                                             | $\rightarrow$         |  |  |
| Turn on live cap<br>call<br>View shared co | tions during a mo                      | eeting or group<br>pin a meeting vi         |                       |  |  |
| 0                                          | ~                                      |                                             |                       |  |  |

### ขั้นตอนที่ ๓ เมื่อติดตั้งเสร็จเรียบร้อยจะปรากฏ ICON Teams บนหน้าจอ

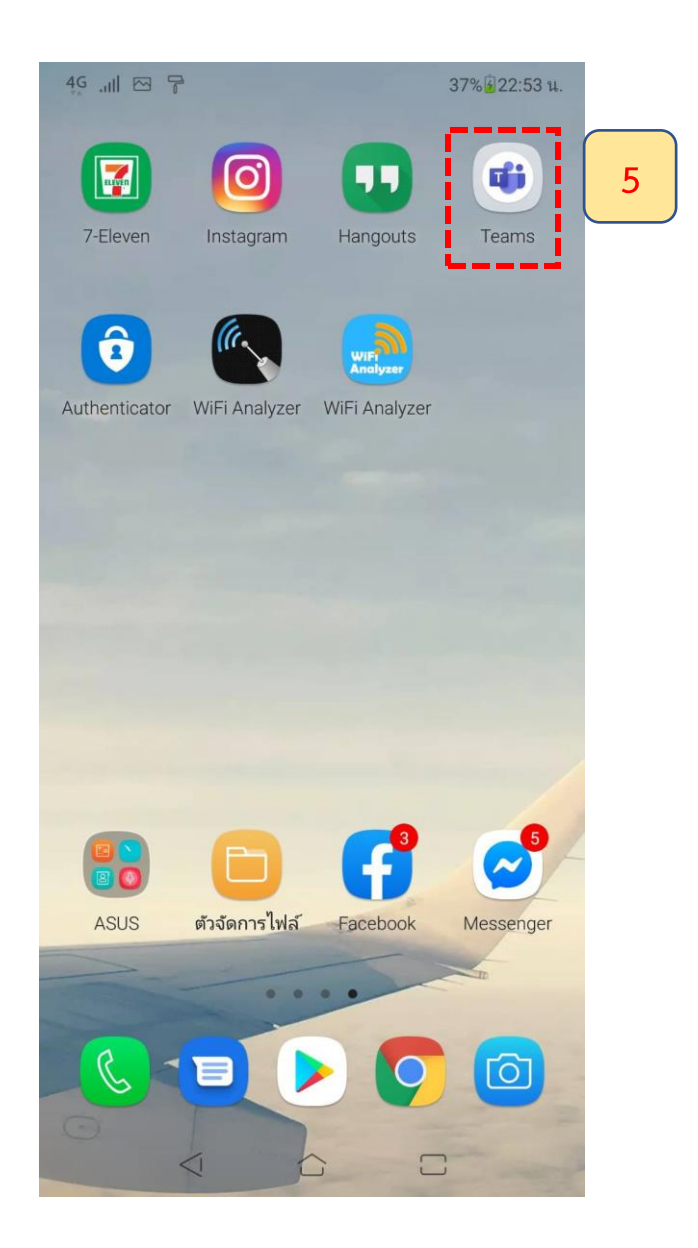

ขั้นตอนที่ ๔ เมื่อเข้าสู่โปรแกรม Microsoft Teams ในครั้งแรก ระบบจะให้ท่านลงชื่อเข้าใช้งาน โดยคลิกท <sup>≁</sup> "ลงชื่อเข้าใช้" จากนั้นให้กรอก e-Mail Address ของท่าน

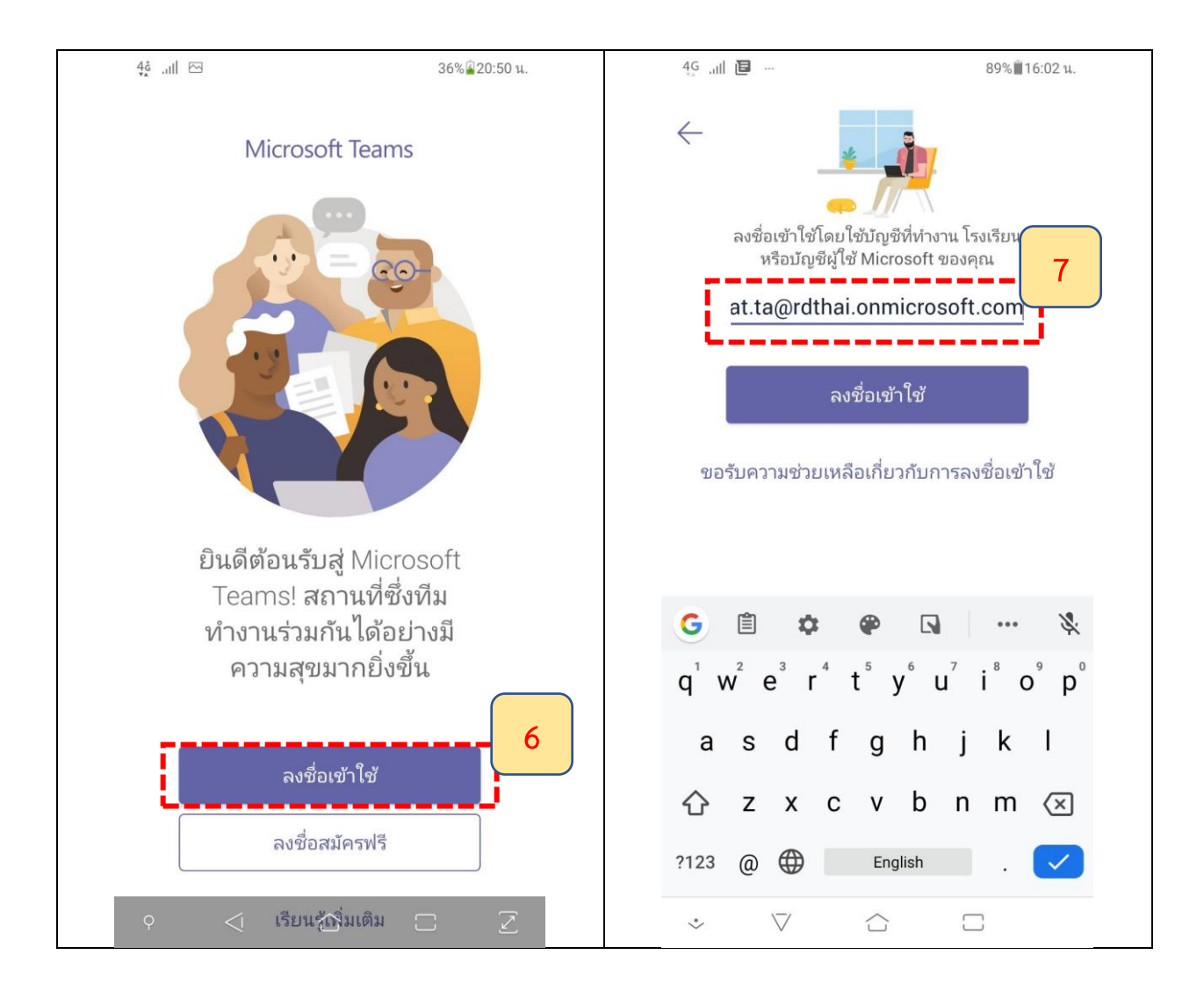

- ขั้นตอนที่ « ในช่องใส่รหัสผ่านให้ท่านใส่ว่า P@ssw0rd (ตัว P เป็นตัวพิมพ์ใหญ่ และ 0 เป็นเลขศูนย์)
   ซึ่งเป็นรหัสผ่านที่ระบบตั้งให้ท่านเป็นค่าเริ่มต้นในครั้งแรก โดยเมื่อท่านกดลงชื่อเข้าใช้แล้ว
   ระบบจะให้ท่านทำการปรับปรุงรหัสผ่าน ที่ท่านจะสามารถกำหนดเองใหม่ได้
   โดยให้ท่านใส่ค่าดังนี้
  - ที่ช่องรหัสผ่านปัจจุบัน ให้ท่านใส่ P@ssw0rd
- ที่ช่องรหัสผ่านใหม่ ให้ท่านกำหนดรหัสผ่านของท่านเอง โดยต้องประกอบด้วย
   ตัวอักษรตัวเล็ก อักษรตัวใหญ่ และตัวเลข จำนวนไม่น้อยว่า 8 ตัวอักษร
  - ที่ยืนยันรหัสผ่านให้ท่านใส่รหัสที่ท่านกำหนดใหม่อีกครั้ง เพื่อเป็นการยืนยันความ

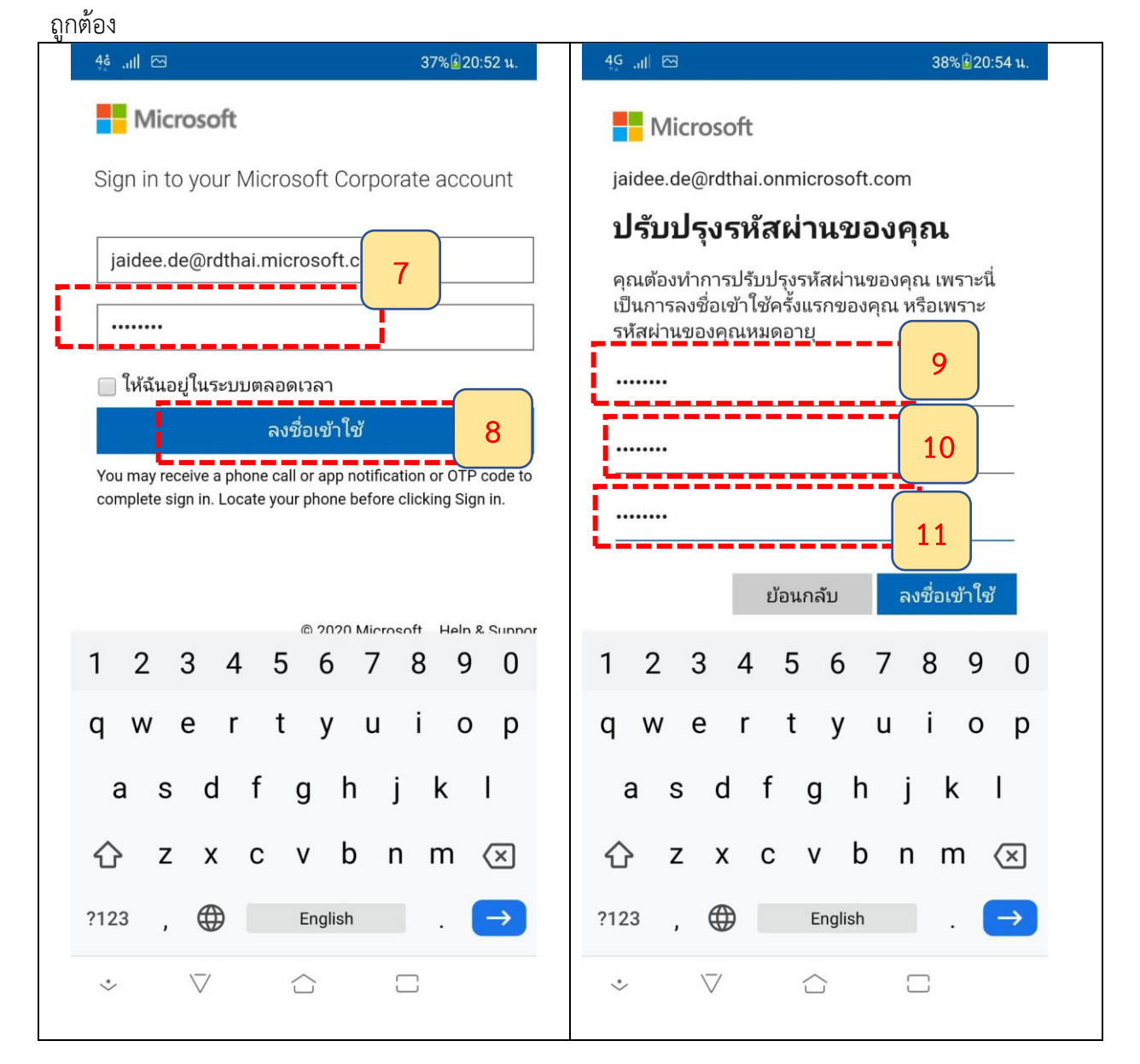

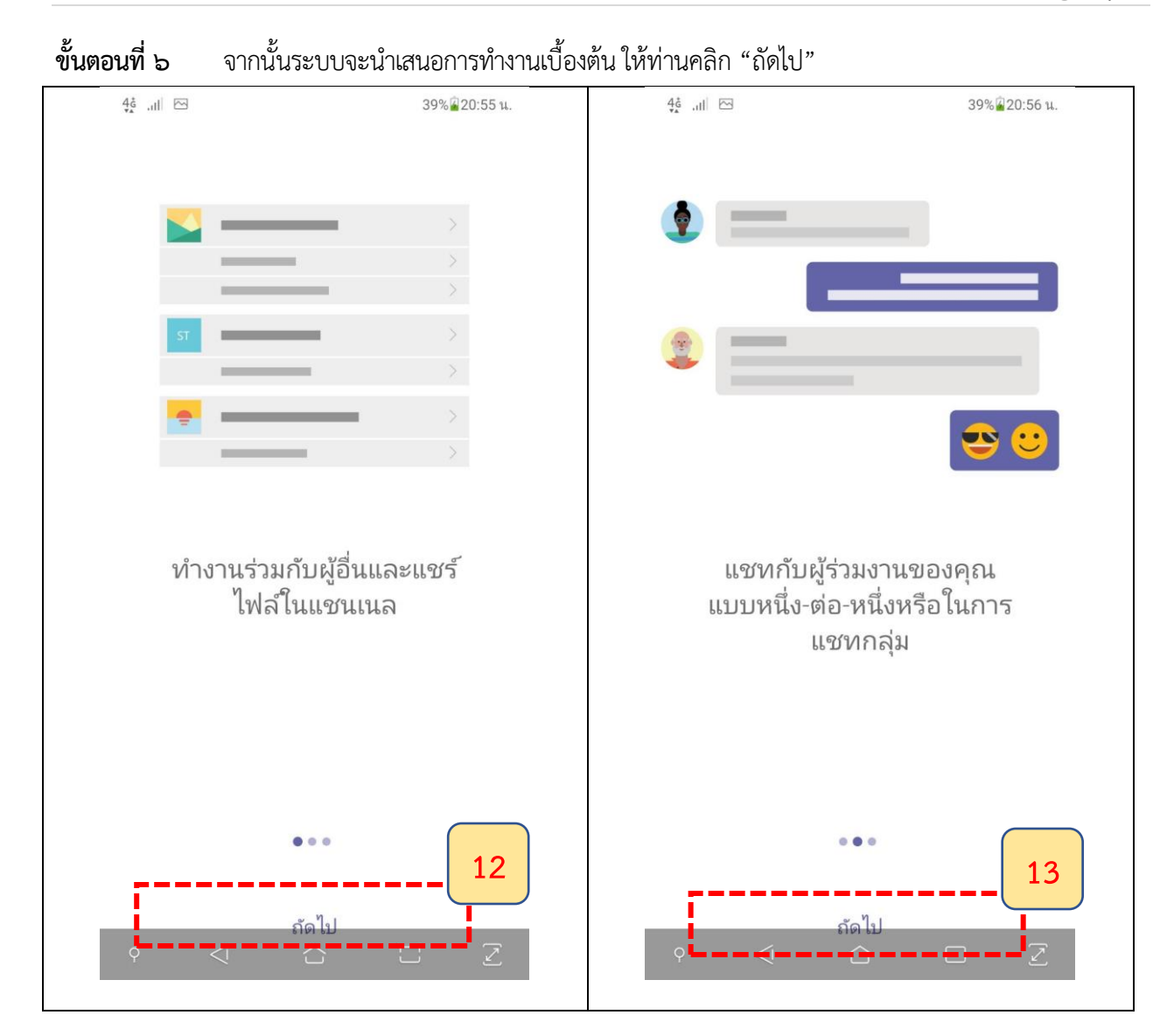

**ขั้นตอนที่ ๗** จากนั้นให้คลิก "เข้าใจแล้ว" เพื่อเริ่มต้นใช้งาน

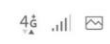

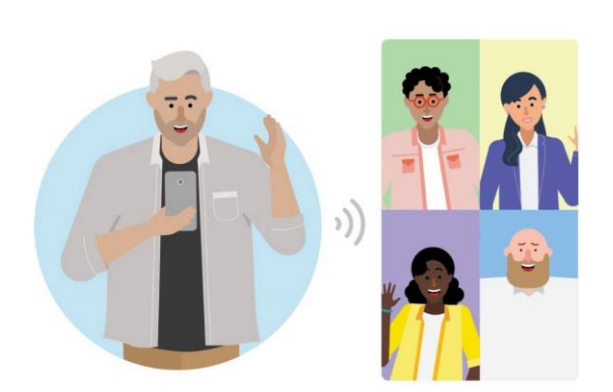

มีการประชุม การโทรด้วย เสียง การสนทนาทางวิดีโอ และการแชร์หน้าจอ

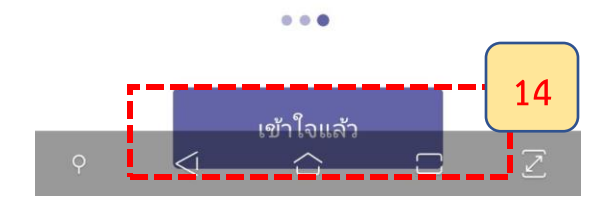